# New identity confirmation method

available in mBank CompanyNet as of 07 May 2020

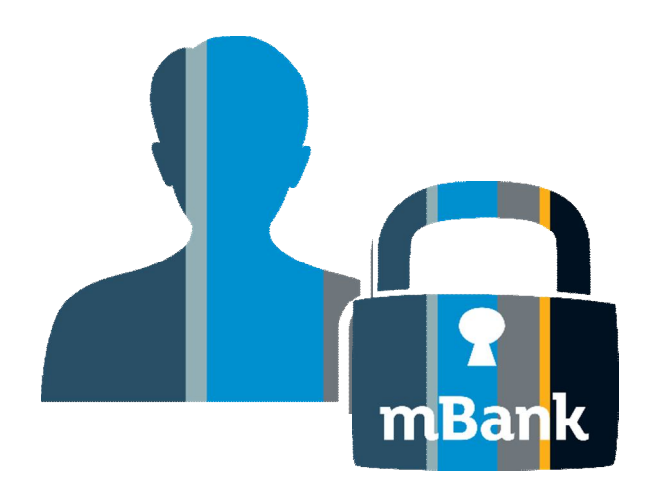

#### When is identity verification necessary?

Legal regulations require that we must confirm your identity due to the rights to authorize orders.

# What are the advantages of the electronic identity confirmation?

- You don't have to provide a paper Identification Card to us.
- The identification of your identity is much faster (up to 15 minutes).
- The process is fully digital and automatic, based on two bank systems.

#### **Available confirmation identity options**

### mBank CompanyNet

Confirmation of identity in mCN is visible if the user's identity **has already been verified** by mBank in a different context (another company).

### Retail account

Confirmation of identity using access to a retail account is visible if the user's identity **has not been verified** in another (third-party) context.

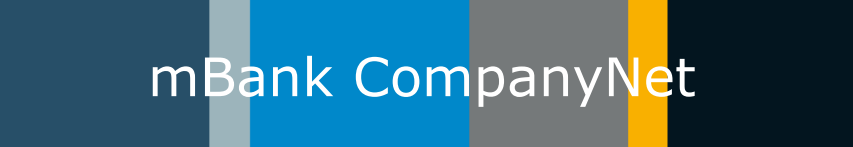

#### When will you see the new option in mBank CompanyNet?

Confirmation of identity in mCN is available if you have already confirmed it in a different context (another company).

#### **Step 1: User interface after logging in to the context**

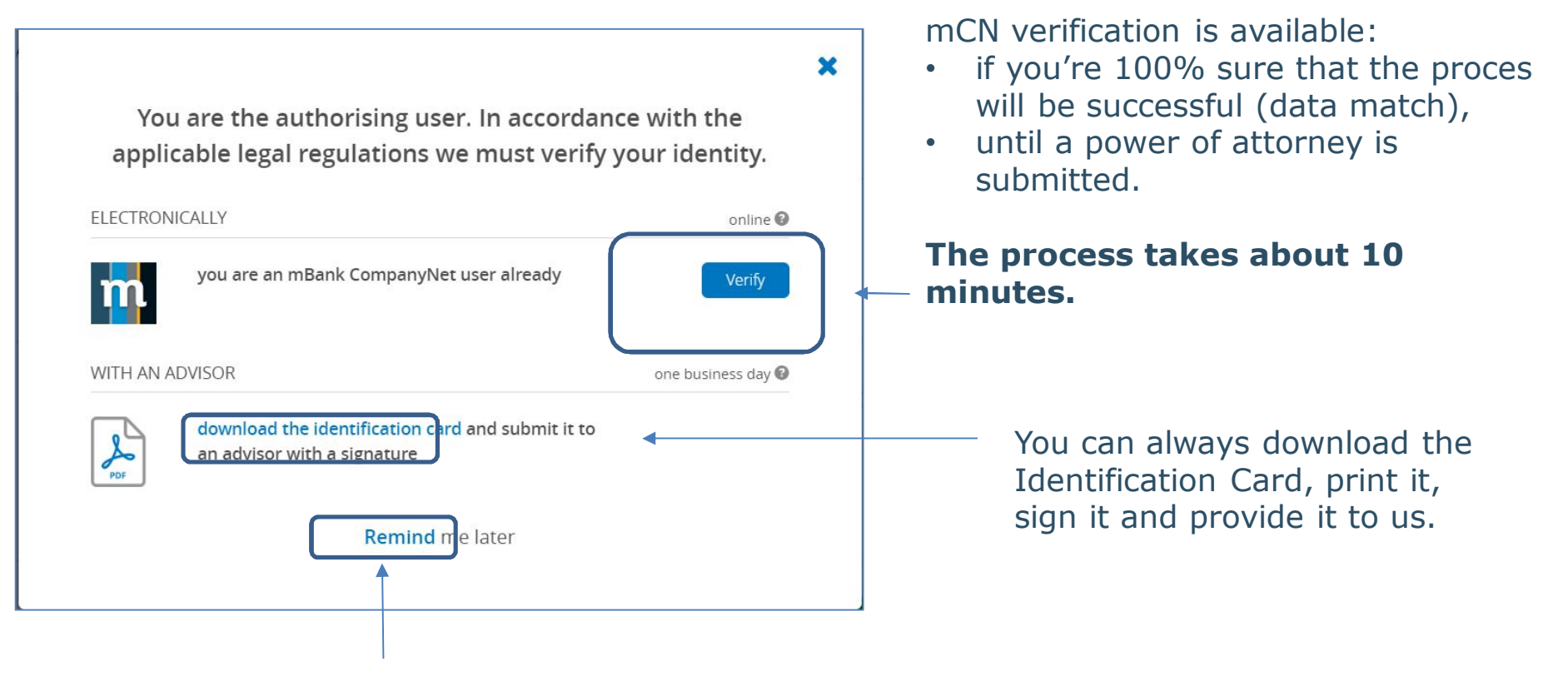

You can also skip this step. We will verify the user when they log in next time.

#### **Step 2: Data registered in our system**

| Here are your data regist              | tered in the mBank CompanyNet<br>system: | × | Compare the data visible on the screen with the data entered by the Administrator in mBank |
|----------------------------------------|------------------------------------------|---|--------------------------------------------------------------------------------------------|
| YOUR DATA                              |                                          |   | Companynet.                                                                                |
| Name and surname                       | JAN KOWALSKI                             |   |                                                                                            |
| Titizenship                            | P***                                     |   |                                                                                            |
| ESEL number                            | 40*****65                                |   |                                                                                            |
| irth date                              | *.*.1940                                 |   |                                                                                            |
| ocument type                           | Identity card                            |   |                                                                                            |
| eries and number of the document       | AW****64                                 |   |                                                                                            |
| Jocument expiry date                   | *.*.2029                                 |   |                                                                                            |
| ata wydania dokumentu                  | *.*.2019                                 |   |                                                                                            |
| now data                               |                                          |   | — Click Show data to see the hidden                                                        |
| Do you confirm the correctness c       | of the above data?                       |   | bits of data.                                                                              |
| f you want to know how we process your | data, click here                         |   |                                                                                            |
| Click here t<br>data are co            | o confirm that the rrect.                |   |                                                                                            |

#### **Step 3: Authorisation**

| YOUR DATA                                                  |               |
|------------------------------------------------------------|---------------|
| Name and surname                                           | JAN KOWALSKI  |
| Citizenship                                                | Poland        |
| PESEL number                                               | 40092501665   |
| Birth date                                                 | 25.09.1940    |
| Document type                                              | ldentity card |
| Series and number of the document                          | AWP006764     |
| Document expiry date                                       | 31.12.2029    |
| Data wydania dokumentu                                     | 31.12.2019    |
| Do you confirm the correct<br>Enter password<br>from token | ncel          |

Confirm (using their authorisation method) that the data registered in our system are correct.

We need **about 10 minutes** to verify and register the data.

#### **Optional steps: - after logging back to mCN**

|                                                                                     | × |
|-------------------------------------------------------------------------------------|---|
| <i>i</i> You have started the verification process                                  |   |
| It can take several minutes. We will inform you of the outcome in a system message. |   |
| Close                                                                               |   |

During the verification, pop-up windows with information about each step may appear.

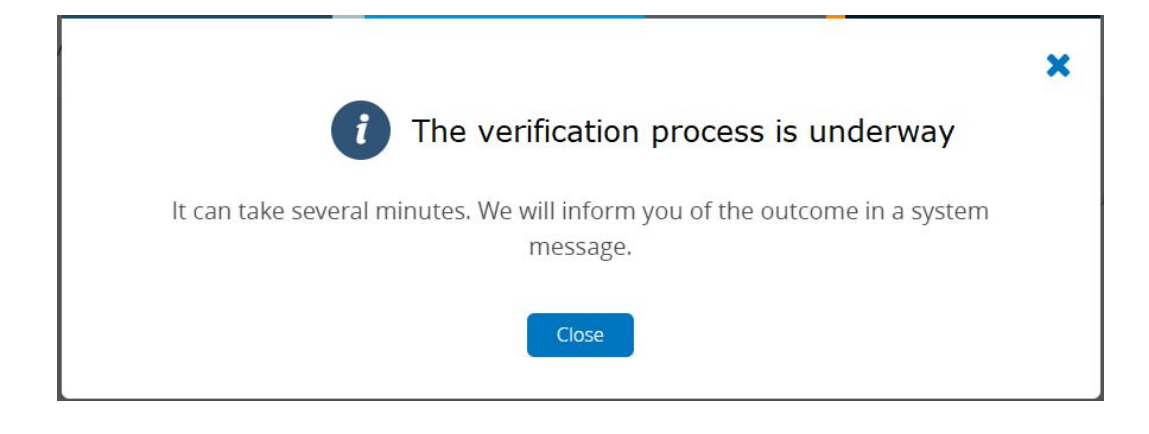

### m<mark>CN verif</mark>ication

#### **Success**

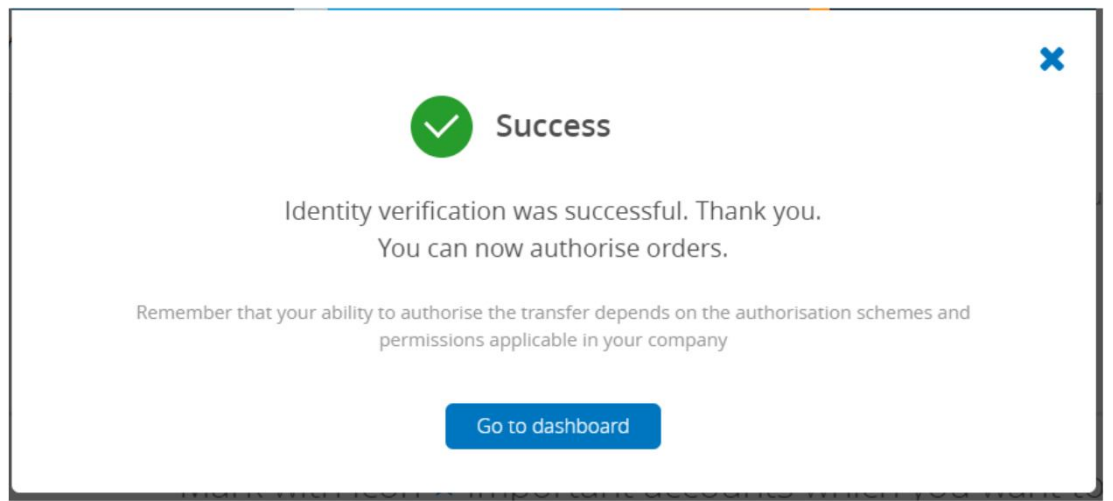

#### That's it.

You may authorise orders in the selected context.

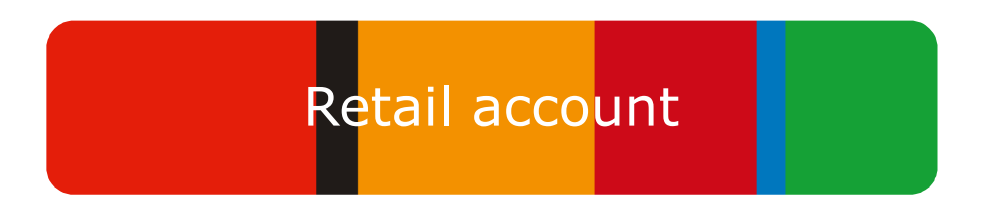

#### When will you see the new option in mBank CompanyNet?

Confirmation of identity using access to a retail account is visible if the user's identity has not been verified in another context (another company at mBank CompanyNet).

#### Step 1: User interface after logging in to the context

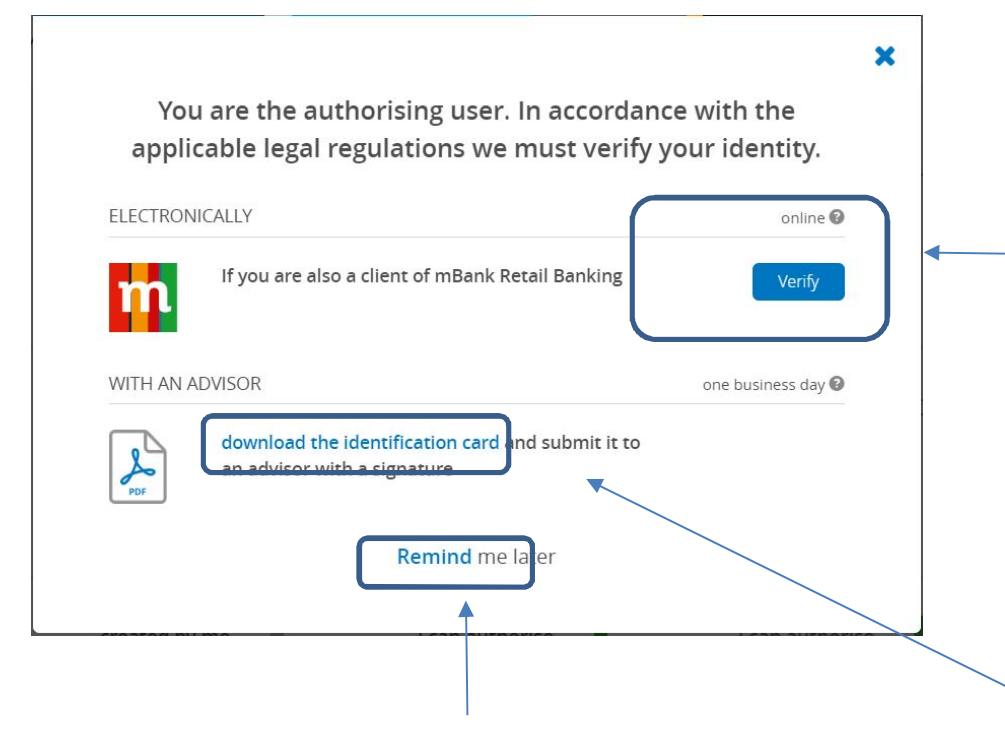

You can also skip this step. We will verify the user when they log in next time. The retail identity confirmation option is available:

- If the corporation identification condition is not met,
- If you have a PESEL number and are an active user in the retail system, previously identified in the bank's branches

The process takes about 10-15 minutes.

You can always download the Identification Card, print it, sign it and provide it to us.

#### Step 2: Login screen for the retail system

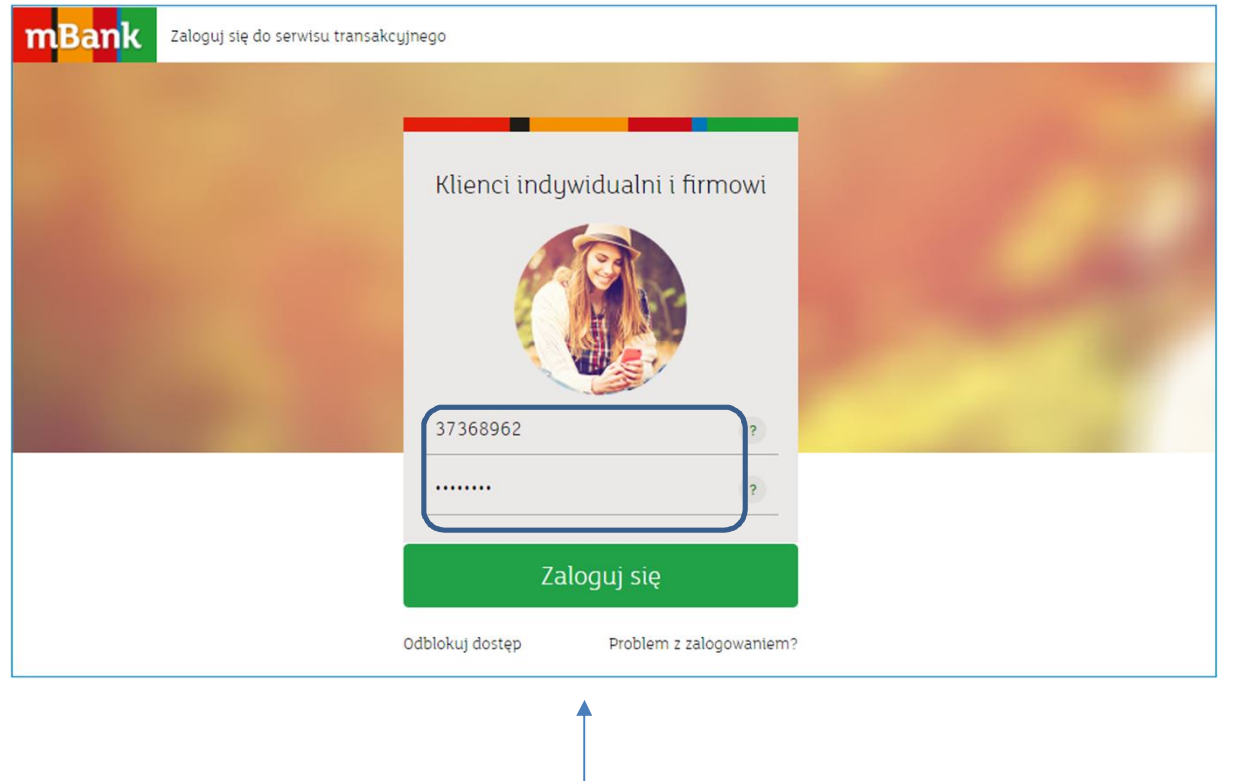

After clicking verification, the mBank CompanyNet system logs you out and opens the detail page.

Log in using your details used in the retail system.

#### Step 3: Screen with data registered in the detail system - after logging in

| nk | Weryfikacja tożsamości                                                                                                    | × |
|----|----------------------------------------------------------------------------------------------------|---|
|    | 75%                                                                                                    |   |
|    | Sprawdź czy prezentowane dane są aktualne                                                                                              |   |
|    | jeśli dowód osobisty jest nieaktualny - zmodyfikuj go.                                                                                 |   |
|    | jeśli pozostałe dane są nieaktualne - skontaktuj się z placówką mBanku.                                                                |   |
|    | Imie I nazwisko<br>NATALIA SZLENDAK                                                                                                    |   |
|    | Obywatelstwo<br>Polska                                                                                                    |   |
|    | PERL<br>87******16                                                                                                    |   |
|    | Typ dokumentu totsamości<br>Dowód osobisty                                                                                             |   |
|    | Seria I numer dokumentu<br>AV+++++39 Modyfikuj                                                                                         |   |
|    | Data wydania dokumentu<br>BRAK Modyfikuj                                                                                               |   |
|    | Data watności dokumentu<br>BRAK Mortufikuji                                                                                            |   |
|    | unuk mudyindi                                                                                                    |   |
|    | Wszystkie prezentowane dane są poprawne.     Chrę potwierdzi swoją tożsamość w mišank CompanyNet.                                      |   |
|    | <ul> <li>Rezygnuję z potwierdzenia tdzsamości w mBank<br/>CompanyNet.</li> <li>Petrzetuje uaktualnić dane w placowe mBanku.</li> </ul> |   |
|    | WYSLIJ                                                                                                    |   |
|    | Kontakt                                                                                                    |   |
|    | B                                                                                                    | 0 |
|    | minia 801 300 800                                                                                                    | 9 |

The data visible on the screen will be compared with your data entered by the Administrator in CompanyNet.

Here you confirm that the details of the detail are correct and you agree to confirm your identity in the korpo system.

#### **Step 3: Authorization and confirmation on the detail screen**

| Zaakceptuj operację                           |                        | You confirm the correctness of your data registered in the retail system by the available authorization method. |  |
|-----------------------------------------------|------------------------|----------------------------------------------------------------------------------------------------|--|
| Hasło SMS nr 2 z dnia 03.04.2020<br>Hasło SMS | ZATWIERDŹ ANULUJ       | We need about <b>10-15 minutes</b> to verify and register on the korpo side.                                    |  |
| mBar                                          | Weryfikacja tożsamości |                                                                                                    |  |
|                                               |                        |                                                                                                    |  |
|                                               |                        | Dziękujemy!                                                                                                    |  |
|                                               |                        | Analizujemy Twoje dane, potrwa to około 2 minut.                                                                |  |
|                                               | Potym                  | n czasie pointormujemy Cię czy udało nam się zmienic i Woje dane.                                               |  |
|                                               |                        | Nr wniosku: ZDN172515595                                                                                        |  |
|                                               |                        | Jak oceniasz ten wniosek?                                                                                       |  |
|                                               |                        |                                                                                                    |  |

#### **Optional steps - after logging back in to CompanyNet:**

|                                                                                     | × |
|-------------------------------------------------------------------------------------|---|
| <i>i</i> You have started the verification process                                  |   |
| It can take several minutes. We will inform you of the outcome in a system message. |   |
| Close                                                                               |   |

During the process, screens with information about the stage of the process may appear.

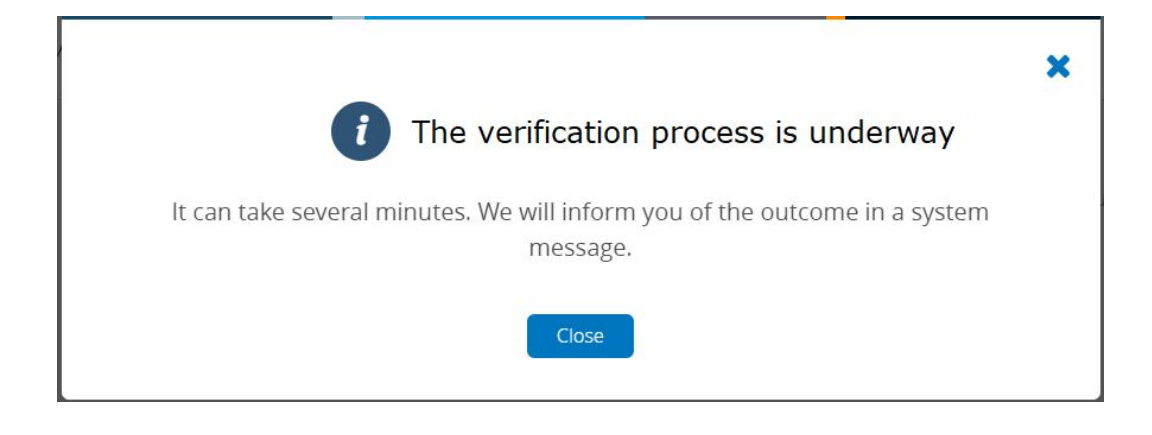

#### Success on the CompanyNet screen

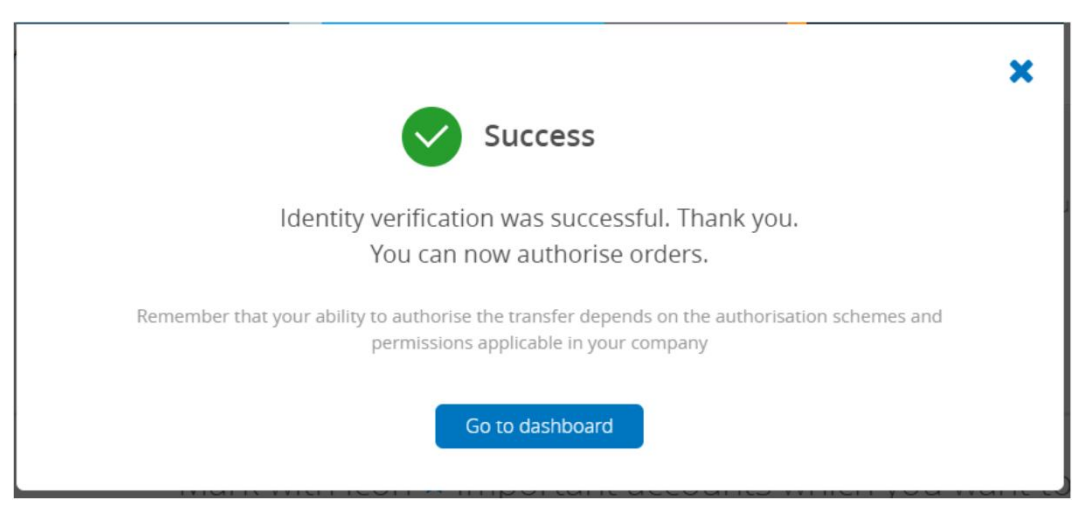

#### That's it.

You may authorise orders in the selected context.

## Thank you for your attention. Feel free to use the new option.

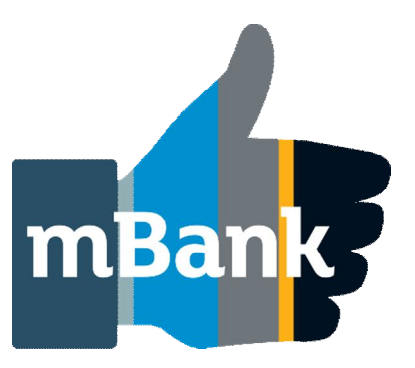